## **Returning Student Enrollment Instructions**

- 1. Go to StMarylc.org > Click the FACTS icon (looks like a graduation hat).
- 2. Log in with your username and password
- 3/4. Click Apply/Enroll and click "Enrollment/Reenrollment"
- 5. Click "Click here to open Enrollment"

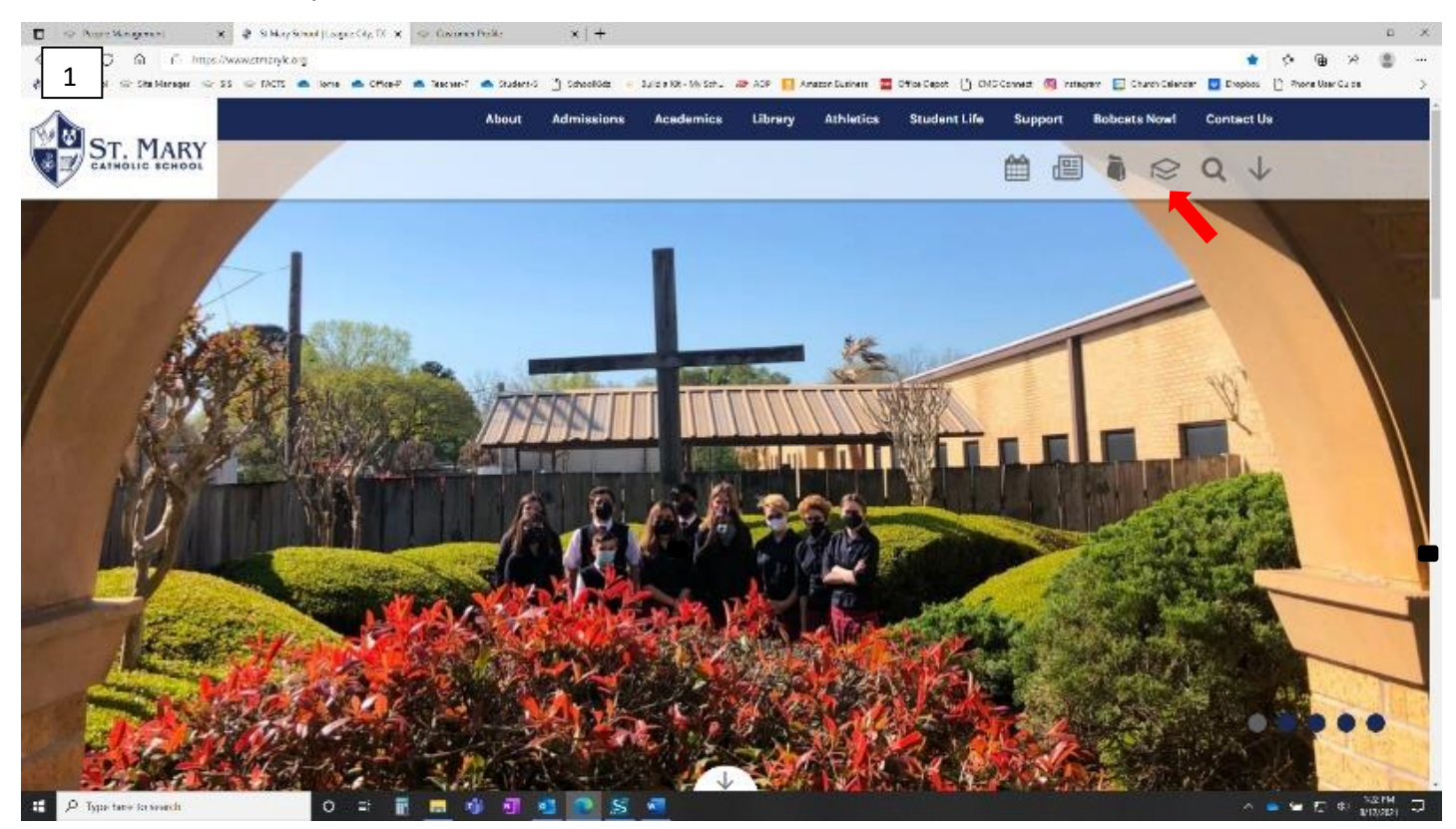

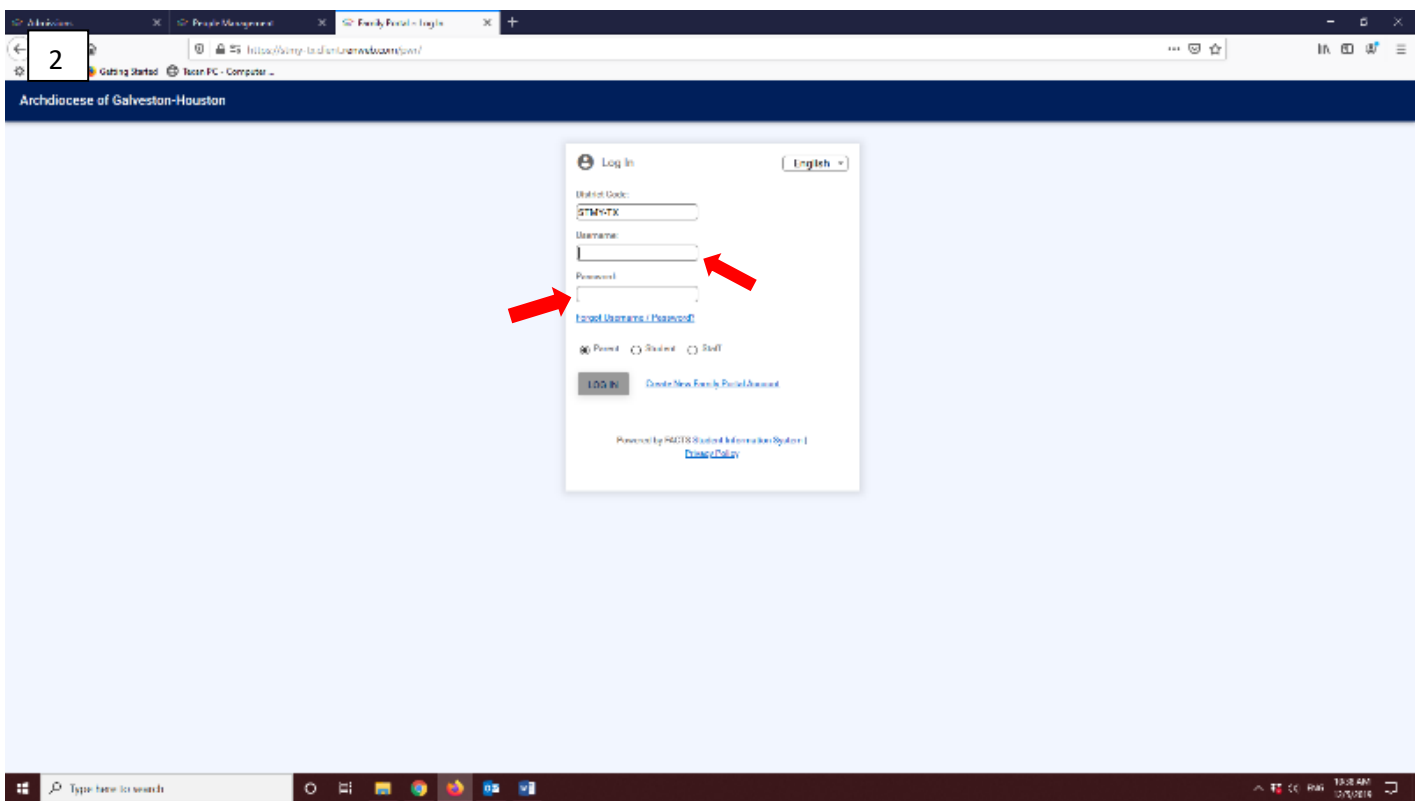

| 🔲 🛛 🔀 Dashboard X 🛛 🖑 St Mary School   League City, TX X 🗍 🖑 Family Portal ~ Welcome X  | 🛊 StMary Catholic School Aleguer x + - 0                                                                                                    |
|-----------------------------------------------------------------------------------------|----------------------------------------------------------------------------------------------------|
| https://stmy-tx.client.renweb.com/pwr/school/                                           | <ul> <li>第 章 前</li> </ul>                                                                                                    |
| 3/4 ♦ St Mary School   Le ⊗ Site Manager ⊗ SIS ⊗ FACTS ● home ● Office ● Teacher        | 🌰 Student 🕒 SchoolKids: 🔊 ADP 🚺 Amacon 🧰 Office Depot: 🕒 CMG Connect 🃮 Church Calendar 🦉 Dropbox: 🍈 Ministry Scheduler 🛆 View cameras - DW 🍖 Teacher's Lounge 刘  🎦 Other fi          |
| ≡ Family Portal                                                                         | St Mary Catholic School-League City<br>avoange                                                                                                    |
|                                                                                         |                                                                                                    |
| ST. MARY                                                                                |                                                                                                    |
|                                                                                         |                                                                                                    |
| No announcements found                                                                  |                                                                                                    |
| \varTheta Student 🗸                                                                     |                                                                                                    |
| 🗱 Family 🗸                                                                              |                                                                                                    |
|                                                                                         |                                                                                                    |
| Events                                                                                  | 💼 School Calendar: Dates to Note                                                                                                    |
| Application (New Today Tomorrow                                                         | 3/4/22 2021-2022: Q3 End                                                                                                    |
| 1/5/22 Co-Ed Home Basketball Game 4:30 against True                                     | 1 Cross 5/25/22 2021-2022: Q4 End                                                                                                    |
| Reenrollment                                                                            |                                                                                                    |
| Resources                                                                               |                                                                                                    |
|                                                                                         |                                                                                                    |
| III Financial                                                                           |                                                                                                    |
| ✿ Back to School Site                                                                   |                                                                                                    |
|                                                                                         |                                                                                                    |
|                                                                                         | (                                                                                                    |
|                                                                                         |                                                                                                    |
| nitps:/stm/-bcclentzenweb.com/pw//osoe/oe.cm                                            | 스 HE 및 에 및 114/AM                                                                                                    |
|                                                                                         |                                                                                                    |
| 🗊   🥐 Dashboard X   🌵 St Mary School   League City, TX X   🌵 Family Portal ~ Welcome X  | 3 St Mary Catholic School-League X + - 0                                                                                                    |
| C https://stmy-txclient.renweb.com/pwr/oaoe/oe.cfm                                      | G 🕸 🖁                                                                                                    |
| 5 fice 365 🔮 St Mary School   Le 😒 Site Manager 😒 SIS 😒 FACTS 📥 home 🌰 Office 🌰 Teacher | 🏝 Student 🕒 Schoolikide: 🔊 ADP 🚺 Amazon 🧰 Office Depot 🕒 CMS Connect 📮 Church Calendar 🔛 Dropbox: 🚯 Ministry Schedule: 🛆 View cameras - DM K <sub>R</sub> Teacher's Lourge 刘 🎦 Other |
|                                                                                         | About Admissions Academics Library Athletics Student Life Support Bobcats Now! Contact Us                                                                                            |
| ST. MARY                                                                                |                                                                                                    |
| <u> </u>                                                                                |                                                                                                    |
| ≡ Family Portal                                                                         | St Mary Catholic School-League City<br>2024-0202                                                                                                    |
|                                                                                         |                                                                                                    |
| ST. MARY<br>CATHOLIC SCHOOL                                                             | Enrollment / Reenrollment                                                                                                    |
|                                                                                         |                                                                                                    |
| School V                                                                                | Click here to open Enrollment                                                                                                    |
| e student v                                                                             |                                                                                                    |
| 🗱 Family 🗸                                                                              |                                                                                                    |
| Apply / Enroll                                                                          |                                                                                                    |
|                                                                                         |                                                                                                    |
| Application (New<br>Student)                                                            |                                                                                                    |
| Eastlines /                                                                             |                                                                                                    |
| Reenrollment                                                                            |                                                                                                    |
| Resources                                                                               |                                                                                                    |
| - recorded                                                                              |                                                                                                    |
| Ξ Financial                                                                             |                                                                                                    |
| ✿ Back to School Site                                                                   |                                                                                                    |
| 🖽 🔎 Type here to search O 🖽 👩 🚮 🚮 🚭 🔹 🐖 🖷                                               | 스 1882년 이 북 11828<br>1.528                                                                                                    |